## So richtest Du Dir Deine Treuebestellung ein.

<u>Um ein LRP einzurichten</u> logst Du Dich erst auf <u>www.mydoterra.com</u>. Dort bist Du dann direkt auf Deiner Shopseite und siehst rechts einen grauen Button "Neue Treuebestellung erstellen". Klicke den Button. Es öffnet sich ein neues Fenster. Wähle hier ein Datum zwischen dem 1. und dem 15. des Monats aus, um das GRATIS Produkt ab 125PV bekommen zu können.

Klicke dann auf: "next, add products to your cart"

Wähle dann die Produkte aus und füge sie dem Warenkorb hinzu. Oder gehe direkt auf "Warenkorb ansehen". Du kannst dann auch im Warenkorb neue Produkte über die Artikelsuchleiste hinzufügen.

Du kannst nun oben im Warenkorb Deine <u>Bezahldaten</u> eingeben oder anpassen. Alle Angaben, bei denen ein roter Punkt steht, müssen bearbeitet werden.

Klicke dann auf "weiter" und Du kannst dann wählen:

Die Bestellung sofort abzusenden (als LRP-Bestellung) oder Die Bestellung am gespeicherten Tag abzusenden.

Solltest Du eine Treuebestellung besitzen, lohnt es sich, <u>alle Bestellungen darüber laufen zu</u> <u>lassen</u>, damit Du immer Punkte erhältst, die Du dann wieder in Produkte umwandeln kannst. Außerdem bekommst Du alle Versandkosten in Punkten zurück. Die Punkte erhältst Du jeweils zum 15. des nächsten Monats.

Bei Fragen melde Dich unter info@thestudy.de bei mir. www.christineyoga.de